## Photoshop - How to Save a Graphic in PhotoShop to use in Ross Switcher Still Store

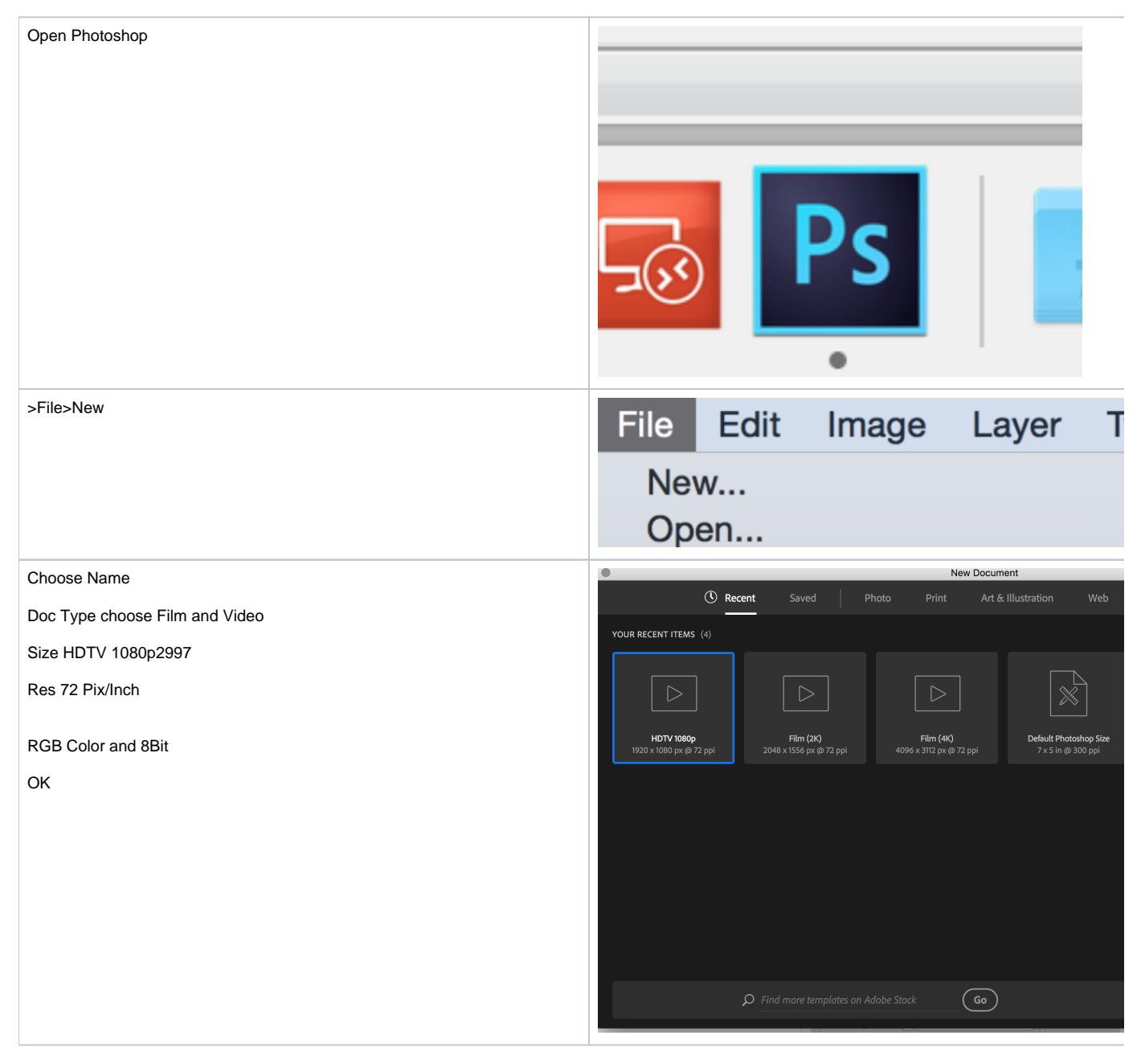

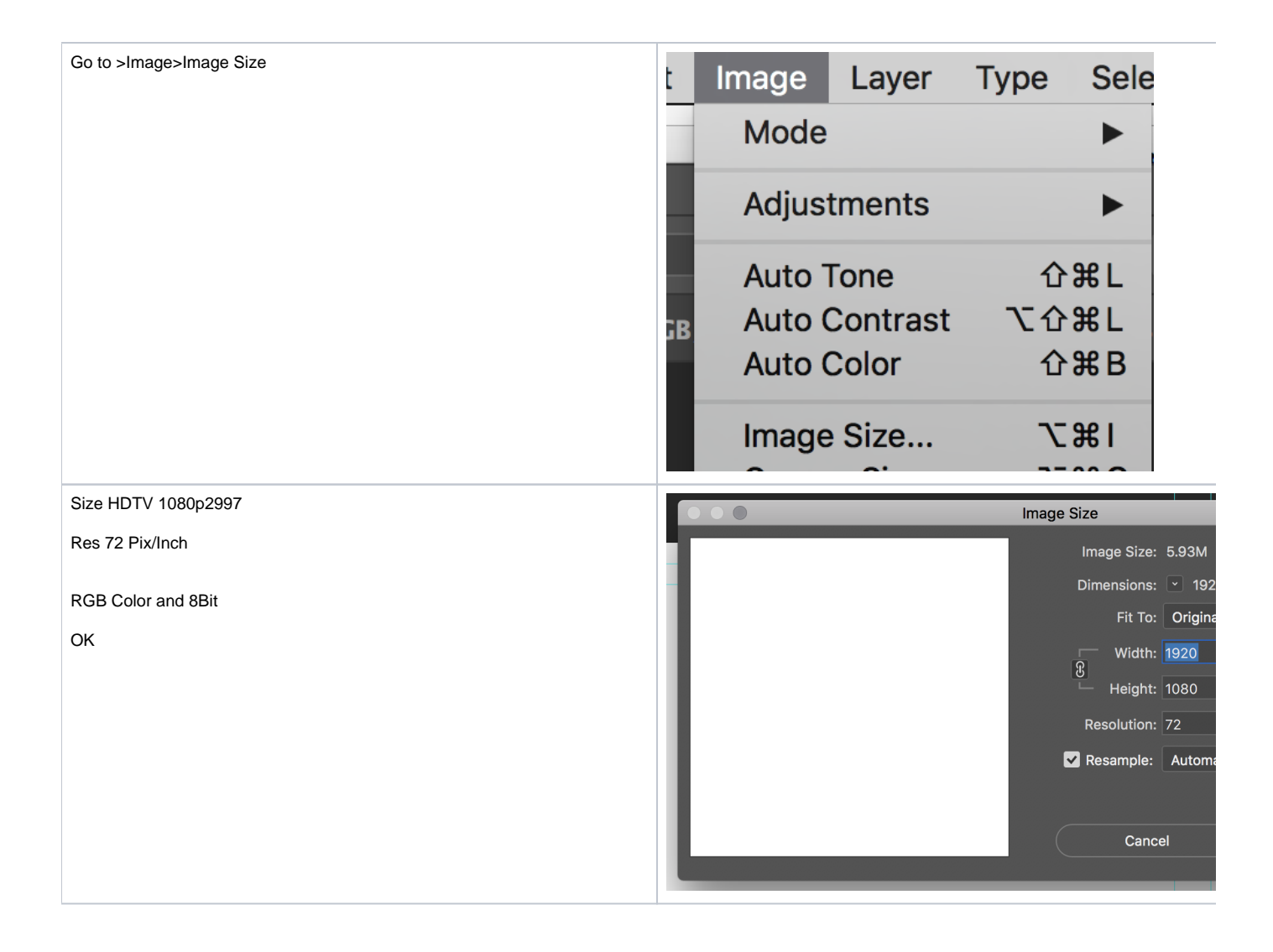

| Choose>File><br>Place Embedded | File Edit Image Layer T<br>New<br>Open                  |  |  |  |  |  |
|--------------------------------|---------------------------------------------------------|--|--|--|--|--|
|                                | Browse in Bridge<br>Open as Smart Object<br>Open Recent |  |  |  |  |  |
|                                | Close                                                   |  |  |  |  |  |
|                                | Close All                                               |  |  |  |  |  |
|                                | Close and Go to Bridge                                  |  |  |  |  |  |
|                                | Save As                                                 |  |  |  |  |  |
|                                | Check In                                                |  |  |  |  |  |
|                                | Revert                                                  |  |  |  |  |  |
|                                | Export                                                  |  |  |  |  |  |
|                                | Generate                                                |  |  |  |  |  |
|                                | Share on Behance                                        |  |  |  |  |  |
|                                | Search Adobe Stock<br>Place Embedded<br>Place Linked    |  |  |  |  |  |

| Choose the file to use                                                                                                    | Place Embedded                                                                                                    |                     |                                                                                                    |                                              |                                                 |  |  |  |
|----------------------------------------------------------------------------------------------------|----------------------------------------------------------------------------------------------------|---------------------|----------------------------------------------------------------------------------------------------|----------------------------------------------|-------------------------------------------------|--|--|--|
|                                                                                                    |                                                                                                    | 000 ~               | o Downloads                                                                                                    | \$                                           | C                                               |  |  |  |
|                                                                                                    | Favorites    All My Files   Cloud Drive   Desktop   kraftsu   Applications   Susanne Kraft Help   Devices   COMM877881-Sus   Macintosh HD   tempstorage   Remote Disc   Shared | Name                | RGB_formal_Moody.eps<br>archive.zip<br>PN_GDG_PNJGTSRT_AK<br>PN_GDG_PNJGTSRT_AK<br>PN_GDG_PNJGTSRT_AK<br>PN_GDG_PNJGTSRT_AK<br>Enable: All Readable I<br>Format: Generic EPS<br>Image Sequence | RAF_ETSU_R06<br>RAF_ETSU_R06<br>RAF_ETSU_R06 | 60_P40406.xls<br>61_M90684.xls<br>53_E66507.xls |  |  |  |
| Graphic is placed in the background<br>Hold down the Shift Key and drag the upper right corner with mouse to<br>resize<br>Once it is sized hit "Enter"<br>Then click "command" "A" | The Univer<br>Moody                                                                                                    | rsity of T<br>Colle | exas at Austin<br>ege of Communic                                                                                                    | ation                                        |                                                 |  |  |  |

| Then select >Layer>Align Layers to Selection>Vertical Centers | e   | Layer Ty                                   | ype                          | Select                    | Filter          | 30     | D View         | Window                     |
|---------------------------------------------------------------|-----|--------------------------------------------|------------------------------|---------------------------|-----------------|--------|----------------|----------------------------|
|                                                               | px  | New<br>Copy CS<br>Duplicat<br>Delete       | SS<br>te Lay                 | /er                       |                 | •      | Vidth:         | Adobe Pho                  |
|                                                               | RGE | Quick Ex<br>Export A                       | xport<br>\s                  | as PNG                    | 第①<br>第①ブ       | 1      |                |                            |
|                                                               |     | Rename<br>Layer St<br>Smart Fi             | <b>Laye</b><br>tyle<br>ilter | er                        |                 | •      |                |                            |
|                                                               |     | New Fill<br>New Adj<br>Layer Co            | Laye<br>justm<br>onten       | r<br>ent Laye<br>t Option | e <b>r</b><br>S | •      |                |                            |
|                                                               |     | Layer Ma<br>Vector N<br>Create C           | ask<br>⁄Iask<br>Clippi       | ng Mask                   | <b>٣</b> ٦      | ►<br>G |                |                            |
|                                                               | 300 | Smart Objects<br>Video Layers<br>Rasterize |                              |                           |                 |        | at Aus<br>of C | <mark>ıstin</mark><br>Comm |
|                                                               |     | New Lay                                    | yer Ba                       | ased Slic                 | e               |        |                |                            |
|                                                               |     | Group La<br>Ungroup<br>Hide Lay            | ayers<br>b Laye<br>yers      | ers                       | ¥<br>ጉ ೫<br>೫   | G<br>G |                |                            |
|                                                               |     | Arrange<br>Combine                         | e Sha                        | pes                       |                 |        |                |                            |
|                                                               |     | Align Lay<br>Distribut                     | yers t<br>te                 | o Select                  | ion             |        |                | op Edges<br>ertical Cen    |
|                                                               |     | Lock Lay                                   | yers                         |                           | ¥               | /      |                |                            |

| Then select >Layer>Align Layers to Selection>Horizontal Centers | ₽<br>×<br>XGF | ayer T<br>New<br>Copy C<br>Duplica<br>Delete<br>Quick E<br>Export /<br>Rename<br>Layer S<br>Smart F<br>New Fill<br>New Ad<br>Layer M<br>Vector N<br>Create 0 | Type<br>SS<br>Ite Lay<br>Export<br>As<br>e Laye<br>Tyle<br>Tilter<br>I Laye<br>Jjustm<br>Conten<br>Mask<br>Mask<br>Clippin | Select<br>er<br>as PNG<br>r<br>r<br>ent Laye<br>t Option | Filter<br>企業<br>て企業<br>s | 3D          | View Window<br>10-26-<br>Adobe Pl<br>Vidth:                 |
|-----------------------------------------------------------------|---------------|----------------------------------------------------------------------------------------------------|----------------------------------------------------------------------------------------------------|----------------------------------------------------------|--------------------------|-------------|-------------------------------------------------------------|
|                                                                 |               | Smart C<br>Video L<br>Rasteriz<br>New La<br>Group L<br>Ungroup<br>Hide La                                                                                    | Dbjecta<br>ayers<br>ze<br>ayer Ba<br>_ayers<br>p Laye<br>ayers                                                             | s<br>ased Slic                                           | ະe<br>ቾ<br>ີ #           | ► ► ► G G , | at Austin<br>of Comm                                        |
|                                                                 |               | Arrange<br>Combin<br>Align La                                                                                                    | e<br>ne Sha<br>ayers t                                                                                                    | pes<br>o Select                                          | tion                     |             | Top Edges                                                   |
|                                                                 |               | Lock La<br>Link Lay<br>Select L                                                                                                    | ayers<br>yers<br>Linked                                                                                                    | Layers                                                   | æ                        | :/          | ■ Bottom Ed<br>■ Left Edges<br>♀ Horizontal<br>■ Right Edge |

| Last save the file as a .tga file | File Edit Image Layer Type                          |
|-----------------------------------|-----------------------------------------------------|
|                                   | New Xew                                             |
|                                   | Open #C                                             |
|                                   | Browse in Bridge て第0                                |
|                                   | Open as Smart Object                                |
|                                   | Open Recent                                         |
|                                   | , , , , , , , , , , , , , , , , , , ,               |
|                                   | Close #V                                            |
|                                   | Close All て第V                                       |
|                                   | Close and Go to Bridge 企業V                          |
|                                   | Save #S                                             |
|                                   | Save As 企業S                                         |
|                                   | Check In                                            |
| Choose .tga 24 bits/pixel         | Save As                                             |
| Targa Options                     | Save As: GFX for Ross Switcher.tga                  |
| Resolution                        | Tags:                                               |
| 16 bits/pixel (OK)                | Where: Downloads                                    |
| • 24 bits/pixel                   | Format: Targa                                       |
| Cancel                            | Save: As a Copy Notes                               |
|                                   | Alpha Channels Spot Colors                          |
| Compress (RLE)                    | Color: Use Proof Setup: Working CMVK                |
|                                   | Embed Color Profile: sRGB IEC61966-2.1              |
| And Save                          | A File must be saved as a copy with this selection. |
|                                   | Cano                                                |
|                                   |                                                     |